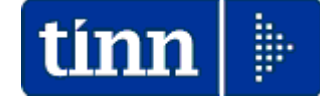

### **Guida Operativa**

### Implementazioni nuova Release Procedura

## PAGHE Rel. 5.0.8.6

## Nuovo Codice Tributo F24 "Bonus Fiscale"

Data rilascio: 10 Luglio 2020

Lo scopo che si prefigge questa guida è quello di documentare le implementazioni introdotte nella Rel.5086 che sono destinate alla gestione del nuovo codice tributo F24 istituito dall'AEE con la Risoluzione 35E.

# 🥙 Attenzione !!:

| ARGOMENTO                 | Adempimenti/Aggiornamenti (1 di 1)                                                                                                    |
|---------------------------|----------------------------------------------------------------------------------------------------|
| Risoluzione AEE<br>n. 35E | OGGETTO: Istituzione dei codici tributo per l'utilizzo in compensazione da parte dei<br>sostituti d'imposta, tramite i modelli F24 e F24 "enti pubblici" (F24 EP),<br>del credito maturato per effetto dell'erogazione del trattamento integrativo<br>ai lavoratori dipendenti e assimilati, ai sensi dell'articolo 1, comma 4, del<br>decreto-legge 5 febbraio 2020, n. 3 |

Ciò premesso, per consentire ai sostituti d'imposta di utilizzare in compensazione il

suddetto credito, sono istituiti i seguenti codici tributo dei modelli F24 e F24 "enti pubblici" (F24 EP).

Per il modello F24:

• "1701" denominato "Credito maturato dai sostituti d'imposta per l'erogazione del trattamento integrativo - articolo 1, comma 4, del decreto-legge 5 febbraio 2020, n. 3".

In sede di compilazione del modello F24, il codice tributo "1701" è esposto nella sezione "Erario" in corrispondenza delle somme indicate nella colonna "importi a credito compensati". Nei campi "rateazione/regione/prov./mese rif." e "anno di riferimento" sono indicati, rispettivamente, il mese e l'anno in cui è avvenuta l'erogazione del trattamento integrativo, nei formati "00MM" e "AAAA".

Per il modello F24 "enti pubblici" (F24 EP):

• "170E" denominato "Credito maturato dai sostituti d'imposta per l'erogazione del trattamento integrativo - articolo 1, comma 4, del decreto-legge 5 febbraio 2020, n. 3".

In sede di compilazione del modello F24 EP, il codice tributo "170E" è esposto nella sezione "*Erario*" (valore F), in corrispondenza delle somme indicate nel campo "*importi a credito compensati*". Nei campi "*riferimento A*" e "*riferimento B*" sono indicati, rispettivamente, il mese e l'anno in cui è avvenuta l'erogazione del trattamento integrativo, nei formati "00MM" e "AAAA".

### Esempio di Cedolino e sviluppo F24: Cedolino con conguaglio

Esempio di cedolino con conguaglio con la seguente situazione simulata:

- Bonus DL 66/2014 erogato per Euro 478,66 e calcolato su 182 gg
- Nuovo Bonus Fiscale erogato per Euro 0,00 e calcolato su 0 gg

| Manutenzione Progressivi: Dati CUD/770 A                                                                                                    | ×                                                                                                    |
|----------------------------------------------------------------------------------------------------|----------------------------------------------------------------------------------------------------|
| Codice Dipendente 155 FRAS                                                                                                    | DORIANA                                                                                                    |
| Pag. 1   Pag. 2   Pag. 3   Pag. 4   Pag. 5                                                                                                    |                                                                                                    |
| □ Dati relativi ai versamenti previdenziali e assistenzia<br>□ Contributi INPS<br>□ ⊂ Sono stati interan versati ∩ Non sono stati versati<br>□ ⊂ Sono stati parzialm versati ○ Non ci sono contrib. INPS | ali<br>Contributi INPDAP<br>Sono stati interam.versati C Non sono stati versati<br>C Sono stati parzialm.versati O Non ci sono contrib.INPDAI |
| Tratt.INPS € 0,00                                                                                                    | Tratt.INPDAP € 1.242,78                                                                                                    |
| Altri dati per compilazione eventuale dichiarazione<br>Ass.san.che formano reddito TBonus DL 66/2014 182                                                                                                 | dei redditi<br>€ 478,66 Bonus DL 3/2020 0 € 0,00                                                                                              |

| 7                     | 7 (                                                                        | LUGLIO                                   | 2020         |                |              | Part-time | e GGlav.  | GG detr   | . Ore lav.   |  |  |
|-----------------------|----------------------------------------------------------------------------|------------------------------------------|--------------|----------------|--------------|-----------|-----------|-----------|--------------|--|--|
| 155 FRAS DORIANA      |                                                                            |                                          |              | 32 Cat         | egC2         |           | 2         | 6 31      | 156          |  |  |
| Voce Anno Descrizione |                                                                            | 0re/Giorni                               | Dato Base    | Trattenuta     | Competenza N | ote       |           | м.        |              |  |  |
| 2                     | D                                                                          | RETRIBUZIONE TABELLARE                   | 26           | 0              | 0,00         | 1.695,34  |           |           |              |  |  |
| 12                    | D                                                                          | INCREMENTO X POSIZIONE ECONOMICA         | 26           | 0              | 0,00         | 40,43     | Determ. P | ERS 789   | 1            |  |  |
| 15                    | D                                                                          | ELEMENTO PEREQUATIVO                     | 26           | 0              | 0,00         | 22,00     |           |           |              |  |  |
| 21                    | D                                                                          | RIA                                      | 26           | 0              | 0,00         | 57,87     |           |           |              |  |  |
| 91                    | D                                                                          | INDEN NITA' DI COMPARTO                  | 26           | 0              | 0,00         | 4,34      |           |           |              |  |  |
| 92                    | D                                                                          | INDENNITA' DICOMPARTO FONDO              | 26           | 0              | 0,00         | 41,46     |           |           |              |  |  |
| 9001                  | D                                                                          | ADDIZIONALE REGIONALE AP - RATEIZZATA    | 0            | 0              | 33,73        | 0,00 1    |           |           |              |  |  |
| 9003                  | D                                                                          | ADDIZIONALE COMUNALE AP - RATEIZZATA     | 0            | 0              | 10,95        | 0,00 L1   | 103       |           |              |  |  |
| 51421                 | D                                                                          | INCENTIVO PROGETTAZIONE MP               | 0            | 0              | 0,00         | 10.000,00 |           |           |              |  |  |
| 90186                 | D                                                                          | C REDITO DL 1.3 de105/02/2020            | 0            | 20.581,04      | 0,00         | 101,09    |           |           |              |  |  |
| 90196                 | D                                                                          | CREDITO art 1 DECRETO 1.66/2014          | 0            | 20.581,04      | 0,00         | 1,34      |           |           |              |  |  |
| 2                     | 2020                                                                       | FONDO CREDITO - 0,35%                    | 11.861,44    | 0              | 41,52        | 0,00      |           | 0,00      | 41,52        |  |  |
| 3                     | 2020                                                                       | CPDEL - 8,85%                            | 11.861,44    | 0              | 1.049,74     | 0,00      | 2.8       | 23,02     | 3.872,76     |  |  |
| 4                     | 2020                                                                       | Ecced.C PDEL 1% - 1%                     | 7.913,44     | 0              | 79,13        | 0,00      |           | 0,00      | 79,13        |  |  |
| 21                    | 2020                                                                       | INADEL - 2,5%                            | 1.434,91     | 0              | 35,87        | 0,00      |           | 51,66     | 87,53        |  |  |
|                       |                                                                            |                                          | Tot          | .Contr.Sociali | 1.206,26     |           | 2.8       | 74,68     | 4.080,94     |  |  |
|                       |                                                                            |                                          | Te           | ot.Trattenute  | 1.250,94     |           |           |           |              |  |  |
| 50                    | 2020                                                                       | IM PONIBILE IR PEF                       | 10.655,18    | 0              | 0,00         | 0,00      |           |           |              |  |  |
| 58                    | 2020                                                                       | ADDIZIONALE IRPEFICOMUNALE               | 164,65       | 0              | 0,00         | 0,00      |           |           |              |  |  |
| 58                    | 2020                                                                       | CONGUAGLIO ADDIZ.IRPEF COM.              | 164,65       | 0              | 0,00         | 0,00 L1   | 103 TERA  | MO        |              |  |  |
| 59                    | 2020                                                                       | ADDIZIONALE IRPEFIREGIONALE              | 356,05       | 0              | 0,00         | 0,00      |           |           |              |  |  |
| 59                    | 2020                                                                       | CONGUAGLIO ADDIZ.IRPEF REG.              | 356,05       | 0              | 0,00         | 0,00 1    | ABRUZZ(   | 0         |              |  |  |
| 60                    | 2020                                                                       | IMPON IBILE ANNUALE IRPEF                | 20.581,04    | 0              | 0,00         | 0,00      |           |           |              |  |  |
| 60                    | 2020                                                                       | TRATTENUTA FISCALE ANNUALE               | 4.956,88     | 0              | 0,00         | 0,00      |           |           |              |  |  |
| 60                    | 2020                                                                       | DETRAZIONI ANNUALI PER TIPO DI REDDITO   | 765,95       | 0              | 0,00         | 0,00      |           |           |              |  |  |
| 60                    | 2020                                                                       | DETRAZIONI ANNUALI PER FAMILIARI A CARIC | 1.544,28     | 0              | 0,00         | 0,00      |           |           |              |  |  |
| 60                    | 2020                                                                       | TRATT FISC NETTA ANNUALE                 | 2.646,65     | 0              | 0,00         | 0,00      |           |           |              |  |  |
| 60                    | 2020                                                                       | TRATT FISC NETTA PAGATA                  | 982,14       | 0              | 0,00         | 0,00      |           |           |              |  |  |
| 60                    | 2020                                                                       | IRPEF MESE + CONGUAGLIO                  | 0,00         | 0              | 1.664,51     | 0,00      |           |           |              |  |  |
| Det                   | trazioni                                                                   | Coniuge Figli (2-100%)                   | Altri        | тот.           | 2.915,45     | 11.963,87 |           | Net       | tto a pagare |  |  |
|                       |                                                                            | 0 1544,28                                | 0            | ARR.           | 0,00         | 0,00      |           |           | 9.048,42     |  |  |
|                       | nd.Pag                                                                     | : Accredito su c/c POSTE                 | ITALIANE SPA |                |              | IT31      | 180760115 | 300123456 | 789012       |  |  |
|                       | Cond.Pag.: Accredito su c/c POSTE ITALIANE SPA IT31B0760115300123456789012 |                                          |              |                |              |           |           |           |              |  |  |

| Azione                      | Sviluppo Calcoli/Azioni                                                                                              | Risultato |
|-----------------------------|----------------------------------------------------------------------------------------------------|-----------|
| Calcolo Nuovo Bonus Fiscale | 600 / 184 'gg da Luglio a Dicembre' * 31 'gg di luglio'                                                              | 101,09    |
| Conguaglio Bonus DL 66/2014 | 480 / 182 'gg da Gennaio a Giugno' * 182 'gg come da progressivi'= 480,00 – 478,66<br>'Bonus Erogato come da progr.' | 1,34      |

(1 di 4)

#### Esempio di Cedolino e sviluppo F24:Prospetto Crediti e debiti (2 di 4)

Questa funzione è presente nel menù:

- Elaboraz.mensili
  - o Stampe di controllo dei dati erariali

Con la dicitura:

#### Crediti / Debiti Irpef del mese

#### • Azioni richieste:

✓ Eseguire questa funzione per avere riscontro delle poste afferenti l'erario

| 10/07/202                                                               | 0 ENTE DI PROVA                            |           |        | Pag. 1   |  |  |  |  |  |  |  |  |
|-------------------------------------------------------------------------|--------------------------------------------|-----------|--------|----------|--|--|--|--|--|--|--|--|
| STAMPA DEBITI / CREDITI FISCALI                                         |                                            |           |        |          |  |  |  |  |  |  |  |  |
|                                                                         | PERIODO: 2020 - Mesi da: 7/0 a: 7/9        |           |        |          |  |  |  |  |  |  |  |  |
|                                                                         | FERIODO. 2020 - Miesi da. 110 a. 115       |           |        |          |  |  |  |  |  |  |  |  |
| Mese/Prg. Descrizione Voce Descrizione Trattenuta Competenza Da Versare |                                            |           |        |          |  |  |  |  |  |  |  |  |
| 7 0                                                                     | LUGLIO                                     |           | -      |          |  |  |  |  |  |  |  |  |
| 1                                                                       | Trattenute Erariali                        |           |        |          |  |  |  |  |  |  |  |  |
|                                                                         | 60 IRPEF MESE + CONGUAGLIO                 | 1.664,51  | 0,00   | ,00,     |  |  |  |  |  |  |  |  |
|                                                                         | 90186 CREDITO DL n.3 del 05/02/2020        | 0,00      | 101,09 | ,00      |  |  |  |  |  |  |  |  |
|                                                                         | 90196 CREDITO art.1 DECRETO n. 66/2014     | 0,00      | 1,34   | ,00      |  |  |  |  |  |  |  |  |
|                                                                         | Totale tipo                                | 1.664,51  | 102,43 | 1.562,08 |  |  |  |  |  |  |  |  |
|                                                                         |                                            |           |        |          |  |  |  |  |  |  |  |  |
| 2                                                                       | Addizionale Regionale                      |           |        |          |  |  |  |  |  |  |  |  |
|                                                                         | 9001 ADDIZIONALE REGIONALE AP - RATEIZZATA | 33,73     | 0,00   | ,00,     |  |  |  |  |  |  |  |  |
|                                                                         | Totale tipo                                | 33,73     | ,00    | 33,73    |  |  |  |  |  |  |  |  |
|                                                                         |                                            |           |        |          |  |  |  |  |  |  |  |  |
| 3                                                                       | Addizionale Comunale                       |           |        |          |  |  |  |  |  |  |  |  |
|                                                                         | 9003 ADDIZIONALE COMUNALE AP - RATEIZZATA  | 10,95     | 0,00   | ,00,     |  |  |  |  |  |  |  |  |
|                                                                         | Totale tipo                                | 10,95     | ,00    | 10,95    |  |  |  |  |  |  |  |  |
|                                                                         |                                            |           |        |          |  |  |  |  |  |  |  |  |
|                                                                         | Totale me                                  | se 170919 | 102.43 | 1 606 76 |  |  |  |  |  |  |  |  |
|                                                                         | Totale me                                  | 1.103,13  | 102,40 | 1.000,00 |  |  |  |  |  |  |  |  |
|                                                                         |                                            |           |        |          |  |  |  |  |  |  |  |  |

#### Esempio di Cedolino e sviluppo F24:Creazione F24EP

1 ENTE DI PROV

m Creazione F24EP come da provvedimento n.154279 del 01/12/2015

Questa funzione è presente nel menù:

Elaboraz.mensili •

o F24EP (Provv. 154279 del 01/12/2015

| Con la  | a dicitura: |          |         |
|---------|-------------|----------|---------|
| $\succ$ | Creazione   | F24EP    | (Provv. |
|         | 154279 del  | 01/12/20 | 15)     |

| 154279 del 01/12/2015)                                                                                               |                                                                                                    |
|----------------------------------------------------------------------------------------------------|----------------------------------------------------------------------------------------------------|
| <ul> <li>Implementazioni:</li> </ul>                                                                                 | Criteri di selezione                                                                                        |
|                                                                                                    | Anno/Mese su retribuzioni 2020 7 Anno/Mese da riport su F24EP 2020 7                                        |
| ✓ Trattamento nuovo Codice                                                                                           | Damana 0 ♦                                                                                                  |
| Tributo 170E.                                                                                                    |                                                                                                    |
|                                                                                                    | Da codice dipendente 10 a codice dipendente 5555555 100                                                     |
|                                                                                                    | Progressivo Distinta 1 Assegna Tutori                                                                       |
|                                                                                                    | Elenco tutori                                                                                               |
|                                                                                                    |                                                                                                    |
|                                                                                                    |                                                                                                    |
|                                                                                                    |                                                                                                    |
|                                                                                                    | 🔽 Cancella distinta senza nessuna creazione. 🔽 Crea nuova distinta. 🔲 Biconri valori distinta dià esistente |
|                                                                                                    | 🔽 Crea righe ERARIO 🔽 Crea righe INPDAP 🔽 Crea righe INPS 🔽 Crea righe INPGI 🔲 Crea righe ev calamitosi     |
|                                                                                                    |                                                                                                    |
|                                                                                                    |                                                                                                    |
|                                                                                                    | _                                                                                                    |
|                                                                                                    | —                                                                                                    |
|                                                                                                    | 0° 🖉 Avvio 🚺 Esci                                                                                           |
|                                                                                                    |                                                                                                    |
| Im Manutenzione F24 EP                                                                                               | Manutenzione F24 EP                                                                                         |
|                                                                                                    |                                                                                                    |
| Mese/Anno 7 LUGLIO Prg. 1                                                                                            | Mese/Anno         7         LUGLIO         2020         Prg. I         202                                  |
| Tipo riga F ERARIO Proc. provenienza                                                                                 | Tipo riga F ERARIO                                                                                          |
| Progressivo riga 2 Data vers. Aggiornato //U (• Paghe (* Final                                                       | Progressivo riga 3                                                                                          |
| Cod/descr tributo 170E Recupero somme erogate ai sensi del decreto legge n.3 del 2020                                | Cod/descr tributo 165E Recupero somme erogate ai sensi art.1 decreto legge 24/04/2014, n.66                 |
| Codice Nota x 770                                                                                                    | Codice Nota x 770                                                                                           |
| Estremi identificativi                                                                                               | Estremi identificativi                                                                                      |
| Riferimento A - B 0007 2020 Lompensazione Vertic                                                                     |                                                                                                    |
| Importo debito € 0,00 Importo credito € 101,09 Importo versato € 1                                                   | 11,09 Importo debito   00,00 Importo credito   01,34 Importo versato   01,34                                |
| Compensazioni verticali eseguite                                                                                     | Compensazioni verticali eseguite                                                                            |
| Prg.         Tipo         Tibuto         Descrizione         Lodice         Hiter.A         Hiter.B         Imp. Lie |                                                                                                    |
|                                                                                                    |                                                                                                    |
|                                                                                                    |                                                                                                    |
| Progr. Tipo Riga Codice                                                                                              | Progr.   Tipo Riga   Codice                                                                                 |
| Tributo                                                                                                    |                                                                                                    |
| Riferimento A - B Imp. compensato € 0,00                                                                             | Hiterimento A - B     Imp. compensato   € U,UU                                                              |
| Nuovo F8 Edita F5 Cancella F6 Aggiorna F9 Edica da FIN Agnul                                                         | a F7 Nuovo F8 Edita F5 Cancella F6 Aggiorna F9 Carica da FIN Agnulla F7                                     |

|        | ENTE DI PROVA<br>IMPORTI IMPOSTE DA VERSARE CON F24EP<br><u>MESE DI - 7.2020 (DISTINTA 1)</u> |                                                                      |            |                   |              |            |           |       |       |    |  |  |
|--------|-----------------------------------------------------------------------------------------------|----------------------------------------------------------------------|------------|-------------------|--------------|------------|-----------|-------|-------|----|--|--|
| Prog.  | Tributo                                                                                       | Denominazione Codice Tributo / Causale                               | Codice     | Estr.ldentific.   | Imp.Debito / | Credito /V | ersamento | Rif.A | Rif.B | Nt |  |  |
| ERARIO |                                                                                               |                                                                      |            |                   | •            |            |           |       |       |    |  |  |
| 1      | 100E                                                                                          | Ritenute sui redditi da lavoro dipendente ed assimilati              |            |                   | 1.664,51     | 0,00       | 1.664,51  | 0007  | 2020  |    |  |  |
| 3      | 165E                                                                                          | Recupero somme erogate ai sensi art.1 decreto legge 24/04/2014, n.66 |            |                   | 0,00         | 1,34       | -1,34     | 0007  | 2020  |    |  |  |
| 2      | 170E                                                                                          | Recupero somme erogate ai sensi del decreto legge n.3 del 2020       |            |                   | 0,00         | 101,09     | -101,09   | 0007  | 2020  |    |  |  |
|        |                                                                                               |                                                                      | TOTALE TIF | O RIGA Trattenuto |              |            | 1.664,51  |       |       |    |  |  |
|        |                                                                                               |                                                                      |            | Credito           |              |            | 102,43    |       |       |    |  |  |
|        |                                                                                               |                                                                      |            | Versato           |              |            | 1.562,08  |       |       |    |  |  |

(3 di 4)

| Ese                                                                                                    | empi                                                                                                    | o di (                                                                                                    | Cedolino e                                                                                                    | e svilu                                                                                      | uppo                                             | F24:Crea                                        | <mark>zione file p</mark>                                  | <mark>er imp</mark>                                                                                                    | ort                                                                          | <mark>su F24</mark> E                                                                 | <b>P</b> (4                           | di 4) |     |
|----------------------------------------------------------------------------------------------------|----------------------------------------------------------------------------------------------------|----------------------------------------------------------------------------------------------------|----------------------------------------------------------------------------------------------------|----------------------------------------------------------------------------------------------|--------------------------------------------------|-------------------------------------------------|------------------------------------------------------------|----------------------------------------------------------------------------------------------------|------------------------------------------------------------------------------|---------------------------------------------------------------------------------------|---------------------------------------|-------|-----|
| Questa funzione è presente nel menù:<br><ul> <li>Elaboraz.mensili</li> <li>F24EP (Provv. 154279 del<br/>01/12/2015</li> </ul>                                                                                                 |                                                                                                    |                                                                                                    |                                                                                                    |                                                                                              |                                                  | TIME Creazione fi                               | e per import su F24 EP<br>: DI PROVA<br>  Limiti inferiori | ,                                                                                                    |                                                                              | Limiti supe                                                                           | riori                                 |       |     |
| <ul> <li>Con la dicitura:</li> <li>➤ Creazione file per import su F24 EP</li> <li>• Implementazioni:</li> <li>✓ Trattamento nuovo Codice Tributo 170E.</li> </ul>                                                             |                                                                                                    |                                                                                                    |                                                                                                    |                                                                                              |                                                  | l<br>2                                          | Anno Z<br>Mese r<br>Da distinta 1<br>Data versamento       | 020                                                                                                    | Aggio                                                                        | a distinta 1<br>mamento data versa                                                    | mento 🔽                               |       |     |
| Esempio                                                                                                    | F24E                                                                                                    | P                                                                                                    | 7                                                                                                    |                                                                                              |                                                  | Percorso/I                                      | Nome File da estrarre C:\PRI                               | DGRAMMI\F24                                                                                                    | EP\PRO0                                                                      | G\TEMP\F24072020                                                                      | .T24 🖻                                |       |     |
| Apertura di un Flusso Flu Impostazioni Dati identificativi del for Codice Fiscale 00984390     of mino dirietto da parte de     del 1 di 1 p     Dati dell'Enter pubblico c     Codice Fiscale 00964390     E-Mali info@tinn. | F24 da compl<br>Aiuto<br>mitore del file<br>674 dell'Ente pubblic<br>Aggiungi de<br>he effettua il 1<br>674 D<br>.it | etare<br>[D:\Program<br>0 C<br>[] Elimina<br>versamento<br>enominazion                                                                 | andiF24EPprogitempiF24072<br>Denominazione ENTE DI PRC<br>Invio tramite Tesoriere autorizz                                                                                                    | <mark>020.T24]</mark><br>)∨A<br>zato dall'Ente pr                                            | ubblico                                          |                                                 |                                                            |                                                                                                    |                                                                              |                                                                                       |                                       |       | sci |
| Data Addebito 14/08/202<br>Dati da indicare in caso o<br>Versamento effettuato in                                                                                                    | 20 Con<br><b>di pagamenti e</b><br>qualità di                                                                        | to di Addebiti<br>effettuati dal                                                                                                    | T-89-Q-01000-03245-123456<br>I'Ente pubblico per conto di a                                                                                                    | 789012<br><b>Itri soggetti</b><br>er conto di - indi                                         | care il codici                                   | e fiscale del soggetto per conto                | del quale si effettua il pagamento                         |                                                                                                    |                                                                              |                                                                                       |                                       |       |     |
| Versamenti<br>Szione (Tipo Riga)<br>Erario<br>Erario<br>Regioni<br>Enti Locali<br>IMFS/IMPDAP<br>IMFS/IMPDAP                                                                                                    | Codice 1 100E - F 165E - F 170E - C 381E - F 384E - F P201 - C P607 - C P909 - C                                     | Fibuto/Causa<br>Ritenute su:<br>Recupero da<br>Credito matu<br>Addizionale<br>Addizionale<br>Cassa C.P.D<br>Cassa I.N.A<br>Cassa Unica | ie<br>redditi da lavoro dipend<br>parte d.sostituti dimpo.d<br>mrato da sostituti d'impos<br>regionale IRPEF trattenut<br>commale IRPEF trattenut<br>E.L Contributi Obbliga<br>D.E.L Tfs<br>del Credito - Credito | lente e assimi<br>L.somme eroga<br>ita somme erog<br>a dai sostitu<br>i dai sostitu<br>itori | (11ati                                           | Codice                                          | Estremi Identificativi                                     | Rif. A           Luglio           Luglio           Luglio           Luglio           Luglio           072020           072020           072020 | Rif. B<br>2020<br>2020<br>2020<br>2019<br>2019<br>072020<br>072020<br>072020 | Importo a Debito<br>1.664,511<br>0,00<br>33,73<br>10,95<br>3.951,89<br>87,53<br>41,52 | Importo a Credito<br>1, 34<br>101, 09 |       |     |
| Contribuente<br>Dati dell'ente po                                                                                                    | e 😡<br>AGAMEN<br>LICI<br>UBBLICO CH                                                                                  | TO<br>1e effettu                                                                                                    | A IL VERSAMENTO                                                                                                    |                                                                                              |                                                  |                                                 | Mod. <b>F24</b> Enli pubblici                              |                                                                                                    |                                                                              |                                                                                       |                                       |       |     |
| DENOMINAZIONE<br>RAGIONE SOCIALE                                                                                                    | ° EN                                                                                                    | TE DI<br>Di pagam                                                                                                    | PROVA                                                                                                    | DNTO DI ALI                                                                                  | ri soggi                                         | m                                               |                                                            | Crea File Tel                                                                                                    | ematico                                                                      | Saldo Finale                                                                          | 5.687,70                              |       | ]   |
| PER CONTO DI - india<br>DETTAGLIO VER                                                                                                    | are il codice fiso                                                                                                   | ale del sogget                                                                                                    | o per conto del quale si effettua il                                                                                                    | pagamento                                                                                    | 1 1                                              |                                                 |                                                            |                                                                                                    |                                                                              |                                                                                       |                                       |       |     |
| sazione                                                                                                    | codice tributo/                                                                                                    | codica                                                                                                    | estremi Identificativi                                                                                                    | rifermento A                                                                                 | rtfertmento B                                    | Importi a debito versati                        | Importi a cradito compensati                               |                                                                                                    |                                                                              |                                                                                       |                                       |       |     |
| Erario<br>Erario<br>Regioni<br>Enti Locali<br>INPS/INPDAP<br>INPS/INPDAP                                                                                                    | 105E<br>100E<br>170E<br>391E<br>394E<br>P201<br>P607                                                                 | 01<br>L103<br>TE<br>TE                                                                                                    |                                                                                                    | 0007<br>0007<br>0007<br>0007<br>072020<br>072020                                             | 2020<br>2020<br>2019<br>2019<br>072020<br>072020 | 1.664,51<br>33,73<br>10,95<br>3.951,09<br>87,53 | 1,94<br>101,09<br>                                         |                                                                                                    |                                                                              |                                                                                       |                                       |       |     |
| INFS/INPDAP                                                                                                    | 5303                                                                                                    | TE                                                                                                    |                                                                                                    |                                                                                              |                                                  | 41,52                                           | + + + + + + + + + + + + + + + + + + +                      |                                                                                                    |                                                                              |                                                                                       |                                       |       |     |
|                                                                                                    |                                                                                                    |                                                                                                    |                                                                                                    |                                                                                              |                                                  |                                                 |                                                            |                                                                                                    |                                                                              |                                                                                       |                                       |       |     |
|                                                                                                    |                                                                                                    |                                                                                                    |                                                                                                    | TC<br>5/                                                                                     | TALE                                             | X<br>5.790,13<br>ALE (X-Y)                      | Y<br>102,43                                                |                                                                                                    |                                                                              |                                                                                       |                                       |       |     |
|                                                                                                    |                                                                                                    |                                                                                                    |                                                                                                    |                                                                                              |                                                  | EURO +                                          | 5.687,70                                                   |                                                                                                    |                                                                              |                                                                                       |                                       |       |     |

#### Esempio di Cedolino e sviluppo F24 "On Line"

(1 di 1)

Gli adeguamenti delle funzionalità descritte per il modello F24EP sono stati applicati anche alle corrispondenti funzionalità del Modello F24 "On Line".

Ciò premesso, per consentire ai sostituti d'imposta di utilizzare in compensazione il suddetto credito, sono istituiti i seguenti codici tributo dei modelli F24 e F24 "enti pubblici" (F24 EP).

Per il modello F24:

 "1701" denominato "Credito maturato dai sostituti d'imposta per l'erogazione del trattamento integrativo - articolo 1, comma 4, del decreto-legge 5 febbraio 2020, n. 3".

In sede di compilazione del modello F24, il codice tributo "1701" è esposto nella sezione "*Erario*" in corrispondenza delle somme indicate nella colonna "*importi a credito compensati*". Nei campi "*rateazione/regione/prov./mese rif.*" e "*anno di riferimento*" sono indicati, rispettivamente, il mese e l'anno in cui è avvenuta l'erogazione del trattamento integrativo, nei formati "00MM" e "AAAA".